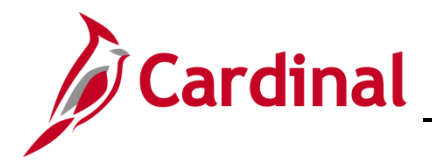

#### **Non-Reimbursable Expenses Overview**

The travel approval process is based on total travel costs. When total travel costs include expenses that will be prepaid or direct billed to the agency, and will not be an out of pocket expense reimbursement to the employee, they are still included on the Expense Report.

The Expense Report generates a reimbursement to the employee, so non-reimbursable expenses must be identified so they are not included in the payment to the employee.

If the answer to both of the following questions is **Yes**, the expense item should be treated as **Non-Reimbursable**:

- Should this expense item be factored into the total cost of travel included on an Expense Report?
- Has the expense item been prepaid by or direct-billed to the agency; or will it be paid by a third party who will be reimbursed by VDOT?

The steps below walk you through how to process Non-Reimbursable expenses.

## Table of Contents

| Expense Report Processing (Not Copying from a Travel Authorization) | 2 |
|---------------------------------------------------------------------|---|
| Expense Report Processing (Copy From a Travel Authorization)        | 6 |

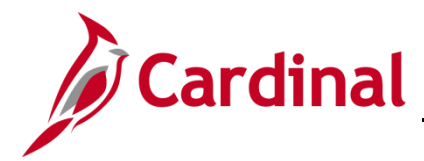

## Expense Report Processing (Not Copying from a Travel Authorization)

1. Navigate to the **Expense Report** page using the following path:

Travel and Expenses > Travel and Expenses > Expense Report > Create/Modify

| Favorites -                                           | Main Menu 🗸       | > Travel and Expenses - | > | Expense Report - | > | Create/Modify |  |  |  |
|-------------------------------------------------------|-------------------|-------------------------|---|------------------|---|---------------|--|--|--|
| Expense Report Find an Existing Value Add a New Value |                   |                         |   |                  |   |               |  |  |  |
|                                                       | 000000:×Q         |                         |   |                  |   |               |  |  |  |
| Add                                                   |                   |                         |   |                  |   |               |  |  |  |
| Find an Existing                                      | Value   Add a New | Value                   |   |                  |   |               |  |  |  |

- 2. The Expense Report page displays. Enter or search for the Empl ID.
- **3.** Click the **Add** button.

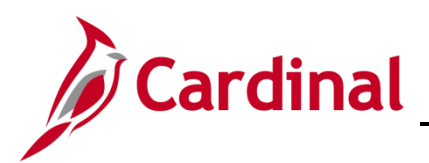

| Favorit      | tes  Main Menu  Travel and Expenses  Expense Report  Create/Modify                                                                                                    |                                                      |
|--------------|----------------------------------------------------------------------------------------------------|------------------------------------------------------|
|              |                                                                                                    | New Window   Help   Personalize Page   📰             |
| Crea         | te Expense Report                                                                                                    | 🗐 Save for Later   🏠 Home   🗟 Summary and Submi      |
| HECT         | OR ARANA 👔                                                                                                    | ActionsChoose an Action GO                           |
|              | *Business Purpose Meeting V Default Location LexPrk/Lnrdtwn/Lusby(StM/Tlbrt Q                                                                                                    |                                                      |
|              | *Report Description Business Writing Seminar                                                                                                    |                                                      |
|              | Reference                                                                                                    |                                                      |
|              |                                                                                                    |                                                      |
| Expe<br>Expa | enses ②<br>nd All   Collapse All Add:   圖 My Wallet (0)   參 Quick-Fill                                                                                                    | Total 90.50 USD                                      |
|              | *Date *Expense Type *Description *Payment Type<br>12/06/2016 ⓑ Dinner - Travel Day ✓<br>*Billing Type Billable ✓<br>*Location Charlottesville (Albemr//Grn) Q ি Per Diem Deductions Non-Reimbursable Base<br>*Per Diem Range 0 - 999 Days ✓ ↓ In Charlottesville (Albemr//Grn) 0 Non-Reimbursable Base 0 Non-Reimbursable Base 0 Non-Reimbursable 0 Non-Reimb | *Amount *Currency<br>23.25 USD Q                     |
| •            | 12/06/2016       [5]       Train Travel       *       *       Train Fare for roundtrip travel to Seminar       [2]       Check         *Bitling Type [Billable       Image: Comparison of the comparison of the comparison of the                                                                                                    | ✓ 67.25 USD Q      ✓ ■     Currency Amount 67.25 USD |
| Expa         | nd All   Collapse All                                                                                                    | Total 90.50 USD                                      |

- 4. The **Create Expense Report** page displays. In the Header section at the top of the page, enter information about the expense (**Business Purpose**, **Default Location**, and **Report Description**).
- 5. In the **Expenses** section, enter information about all expenses incurred.
- 6. When an expense is non-reimbursable, click the **Non-Reimbursable** checkbox for that expense. In this example, the Train Travel is marked as non-reimbursable.

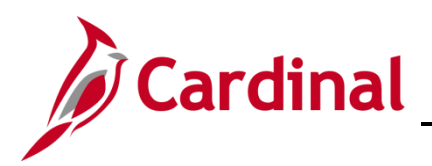

| Favorites - | Main Menu 🗸     | > Travel a        | and Expense   | es 🔹 > Expense       | Report -         | > Create/Modi     | fy                   |          |       |           |          |            |         |                  |      |     |
|-------------|-----------------|-------------------|---------------|----------------------|------------------|-------------------|----------------------|----------|-------|-----------|----------|------------|---------|------------------|------|-----|
|             |                 |                   |               |                      |                  |                   |                      |          |       |           |          |            |         |                  |      |     |
| Expenses    | (?)             |                   |               |                      |                  |                   |                      |          |       |           |          |            |         |                  |      |     |
| Expand All  | Collapse All    | Add:   📑 M        | ly Wallet (0) | 🖸 Quick-Fill         |                  |                   |                      |          |       |           |          |            | Total   | 90.50            | USD  |     |
|             |                 |                   |               |                      |                  |                   |                      |          |       |           | -        |            |         |                  |      |     |
|             | *Date           | *Expense Type     | e<br>I Dav    |                      | v ,              | *Description      | Day (breakfast a     | nd lunch | ^ (Z) | *Payment  | туре     |            | ſ       | *Amount<br>23.25 |      | F   |
|             | 1210012010      |                   |               |                      |                  | 202 characters re | emaining             |          | ~     | Onecit    |          |            |         | 23.23            |      |     |
|             | *Billing Typ    | e Billable        | <u>_</u>      |                      |                  | III Receipt       | Split                |          | Defa  | ult Rate  |          | *Exchange  | Rate    | 1.00000000       | ゆ 晶  |     |
|             | *Location       | n Charlottesville | (Albemrl/Gr   | n)                   | Q                | E Per Die         | m Deductions         |          |       | Reimbursa | ble Base | Currency A | mount   | 23.25            | USD  |     |
|             | *Per Diem Range | eln-aaa naas      |               |                      | ¢.5              |                   |                      |          | No R  | eceipt    |          |            |         |                  |      |     |
|             | *               | Accounting D      | etails (?)    |                      |                  |                   |                      |          |       |           |          |            |         |                  |      |     |
|             |                 | Chartfields       |               |                      |                  |                   |                      |          |       |           |          |            |         |                  |      |     |
|             |                 | Amount            | GL Unit       | Monetary Amount      | Currency<br>Code | Exchange<br>Rate  | SpeedType Key        | Account  | ŧ     | Fund      | Program  | Depa       | artment | Cos              |      |     |
|             |                 | 23.25             | 50100         | 23.2                 | 5 USD            | 1.00000000        | ٩                    | 5012880  | ) Q   | 04720 Q   | 603015   | Q 1008     | 1       | Q 1213           |      |     |
|             |                 |                   | <             |                      |                  |                   |                      |          |       |           |          |            |         | >                |      |     |
| <u></u>     |                 |                   |               |                      |                  |                   |                      |          |       |           |          |            |         |                  |      |     |
|             |                 |                   |               |                      |                  |                   |                      |          |       |           |          |            |         |                  |      |     |
| •           | 12/06/2016      | Train Travel      |               |                      | ~ '              | Train Fare for ro | undtrip travel to Se | eminar   |       | Check     |          | ~          |         | 67.25            | USDQ | + - |
|             | *Billing Typ    | e Billable        | -             |                      |                  | Ill Receipt       | Split                |          | Defa  | ult Rate  |          | *Exchange  | Rate    | 1.00000000       | つ 📠  |     |
|             |                 |                   |               |                      |                  |                   |                      |          | Non-  | Reimbursa | ble Base | Currency A | mount   | 67.25            | USD  |     |
|             |                 |                   |               |                      |                  |                   |                      |          |       | eceipt    |          |            |         |                  |      |     |
|             | •               | Accounting D      | etails 🕐      |                      |                  |                   |                      |          |       |           |          |            |         |                  |      |     |
|             | Г               | Chartfields       |               |                      |                  |                   |                      |          |       |           |          |            |         |                  | 1    |     |
|             |                 | Amount            | GL Unit       | Monetary Amount      | Currency<br>Code | Exchange<br>Rate  | SpeedType Key        | Account  |       | Fund      | Program  | Depa       | rtment  | Cost             |      |     |
|             |                 | 67.25             | 50100         | 67.25                | USD              | 1.00000000        | Q                    | 5012830  | Q     | 04720 Q   | 603015   | Q 10081    |         | Q 12130          |      |     |
|             |                 |                   | <             | 550.00 <sup>-1</sup> |                  |                   |                      |          |       |           |          |            |         | >                |      |     |
|             |                 |                   |               |                      |                  |                   |                      |          |       |           |          |            |         |                  | -    | 2   |
| Evened All  |                 |                   |               |                      |                  |                   |                      |          |       |           |          |            |         |                  |      |     |
| Expand All  | Collapse All    |                   |               |                      |                  |                   |                      |          |       |           |          |            | Total   | 90.50            | USD  |     |

7. Note that although **Accounting Detail** is displayed for the Non-Reimbursable expenses, when the Expense Report is posted, accounting entries are not created for those expenses.

| Favorites  Main Menu  Travel and Expenses  Expense Report  Create/Modify            |                                               |
|-------------------------------------------------------------------------------------|-----------------------------------------------|
|                                                                                     | New Window   Help   Personalize Page   📰      |
| Create Expense Report                                                               | 🔚 Save for Later   🏠 Home 🔯 Summary and Submi |
| HECTOR ARANA (2)                                                                    | ActionsChoose an Action V GO                  |
| *Business Purpose Meeting  V Default Location LexPrk/Lnrdtwn/Lusby(StM/Tlbrt Q      |                                               |
| *Report Description Business Writing Seminar                                        |                                               |
| Reference                                                                           |                                               |
|                                                                                     |                                               |
| Expenses (?)                                                                        |                                               |
| Expand All   Collapse All Add:   🔚 My Wallet (0)   🐉 Quick-Fill                     | Total 90.50 USD                               |
| *Date *Expense Type *Description *Payment Type                                      | *Amount *Currency                             |
| ▼ 12/06/2016 🗊 Dinner - Travel Day V * Dinner for Travel Day (breakfast and lunch ) | ✓ 23.25 USD Q + -                             |
| *Billing Type Billable V Befault Rate                                               | *Exchange Rate 1.00000000 🗘 📳                 |
| Location Chatomerville (Albemp <sup>40</sup>                                        | USP                                           |

8. After all expenses are entered and the distribution verified, click the **Summary and Submit** link.

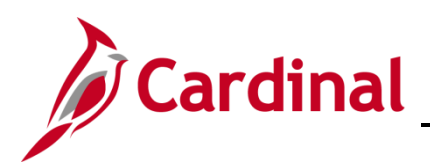

| Favorites - | Main Menu 👻 >                                                                                                    | Travel and Expenses $\checkmark$ $\rightarrow$ | Expense Report - Create/Modify |           |                  |                                      |  |  |  |
|-------------|----------------------------------------------------------------------------------------------------|------------------------------------------------|--------------------------------|-----------|------------------|--------------------------------------|--|--|--|
|             |                                                                                                    |                                                |                                |           | New              | Window   Help   Personalize Page   📰 |  |  |  |
| Create Ex   | Create Expense Report                                                                                                    |                                                |                                |           |                  |                                      |  |  |  |
| HECTOR AF   | HECTOR ARANA ActionsChoose an Action V GO                                                                                                    |                                                |                                |           |                  |                                      |  |  |  |
| *           | *Business Purpose Meeting                                                                                                    |                                                |                                |           |                  |                                      |  |  |  |
|             | *Description Busi                                                                                                    | ness Writing Seminar                           |                                |           |                  |                                      |  |  |  |
|             | Reference                                                                                                    |                                                | Q                              |           |                  |                                      |  |  |  |
| Totals 🕐    | )                                                                                                    | View Printable Version                         | View Analytics                 | ♀ Notes   | 🔏 At             | achments                             |  |  |  |
| Employe     | ee Expenses (2 Lines)                                                                                                    | 90.50 USD                                      | Non-Reimbursable Expenses      | 67.25 USD | Employee Credits | 0.00 USD                             |  |  |  |
| Ca          | ish Advances Applied                                                                                                    | 0.00 USD                                       | Prepaid Expenses               | 0.00 USD  | Supplier Credits | 0.00 USD                             |  |  |  |
| B           | Amount Due to Employee 23.25 USD Amount Due to Supplier 0.00 USD<br>By checking this box, the employee has certified the expenses listed were incurred by the employee on official<br>business of the Commonwealth of Mirrielia and include only such expenses necessary in the conduct of that |                                                |                                |           |                  |                                      |  |  |  |
|             | Submit Expense Report                                                                                                    |                                                |                                |           |                  |                                      |  |  |  |

- 9. On the **Summary and Submit** page, confirm that the non-reimbursable expense is not included in the **Amount Due Employee** total.
- **10.** To submit the Expense Report:
  - a. Click the certification checkbox.
  - b. Click the **Submit Expense Report** button.
  - c. Click the **OK** button to confirm submission.

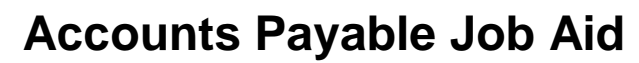

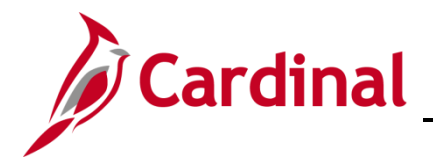

#### **Expense Report Processing (Copy From a Travel Authorization)**

- 1. To create an **Expense Report** using a travel authorization, the travel authorization must be created, submitted, and approved prior to the start date of the travel or the date the expense is incurred.
- 2. To create a Travel Authorization, navigate to the **Travel Authorization** page using the following path:

#### Travel and Expenses > Travel and Expenses > Travel Authorization > Create/Modify

| Favorites -                            | Main Menu 🗸           | > Travel and Expenses - | > Travel Authorization - | > Create/Modify |  |  |  |  |  |
|----------------------------------------|-----------------------|-------------------------|--------------------------|-----------------|--|--|--|--|--|
| Travel Authorization                   |                       |                         |                          |                 |  |  |  |  |  |
| Eind an Existing Value Add a New Value |                       |                         |                          |                 |  |  |  |  |  |
| Empl ID EMP0000003                     |                       |                         |                          |                 |  |  |  |  |  |
| Add                                    |                       |                         |                          |                 |  |  |  |  |  |
| Find an Existing                       | ) Value   Add a New 1 | Value                   |                          |                 |  |  |  |  |  |

- 3. On the Add a New Value tab, enter the Empl ID.
- 4. Click the Add button.

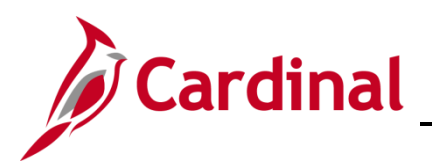

| Favorites -                                                         | Main Menu 🗸                                                                                                    | > Travel and               | Expenses • | <ul> <li>Travel A</li> </ul> | uthorization + | > View    |       |            |      |        |              |        |             |          |                      |
|---------------------------------------------------------------------|----------------------------------------------------------------------------------------------------|----------------------------|------------|------------------------------|----------------|-----------|-------|------------|------|--------|--------------|--------|-------------|----------|----------------------|
|                                                                     |                                                                                                    |                            |            |                              |                |           |       |            |      |        |              |        | New Windo   | w   Help | Personalize Page   📰 |
| Travel A                                                            | Travel Authorization 🖫 Save for Later   🏠 Home 💀 Summary and Submit                                            |                            |            |                              |                |           |       |            |      |        |              |        |             |          |                      |
| HECTOR A                                                            | HECTOR ARANA (?)                                                                                               |                            |            |                              |                |           |       |            |      |        |              |        |             |          |                      |
|                                                                     | Business Purpose Conference Default Location Virginia Beach                                                    |                            |            |                              |                |           |       |            |      |        |              |        |             |          |                      |
| Description FHWA Conference Date From 12/08/2016 Date To 12/08/2016 |                                                                                                    |                            |            |                              |                |           |       |            |      |        |              |        |             |          |                      |
| Projected                                                           | Projected Expenses ②                                                                                           |                            |            |                              |                |           |       |            |      |        |              |        |             |          |                      |
| Expand All                                                          | Collapse All                                                                                                   |                            |            |                              |                |           |       |            |      |        |              | Totals | (2 Lines)   | 120.00   | USD                  |
|                                                                     | *Date                                                                                                    | *Expense Type              |            |                              | *De            | scription |       |            | *F   | ayment | Туре         |        | *Amour      | nt       | Currency             |
| •                                                                   | 12/08/2016<br>Billing Typ                                                                                      | Auto Expense<br>e Billable |            |                              | * Pa           | rking     |       |            | _Ø ( | Check  |              |        |             | 20.00    | USD                  |
|                                                                     | •                                                                                                    | Accounting Detai           | ils 🕐      |                              |                |           |       |            |      |        |              |        |             |          |                      |
|                                                                     |                                                                                                    | Chartfields                |            |                              |                |           |       |            |      |        |              |        |             |          |                      |
|                                                                     |                                                                                                    | Amount G                   | iL Unit S  | peedType Key                 | Account        | Asset     | Fund  | Department | FI   | PS .   | Agency Use 2 | Task   | PC Bus Unit | Project  |                      |
|                                                                     |                                                                                                    | 20.00 5                    | 0100       | Q                            | 5012830        |           | 04720 | 10081      |      |        |              |        |             |          |                      |
|                                                                     |                                                                                                    |                            | <          |                              |                |           |       |            |      |        |              |        |             | >        |                      |
| •                                                                   | 12/08/2016 Registration Fee     Registration Fee for Conference     Silling Type Billable     Check 100.00 USD |                            |            |                              |                |           |       |            | USD  |        |              |        |             |          |                      |
|                                                                     |                                                                                                    | Accounting Detai           | ils 🕐      |                              |                |           |       |            |      |        |              |        |             |          |                      |
|                                                                     |                                                                                                    | Chartfields                | <b></b> )  |                              |                |           |       |            |      |        |              |        |             |          |                      |
|                                                                     |                                                                                                    | Amount GL                  | Unit Sp    | eedType Key                  | Account        | Asset     | Fund  | Department | FIF  | s A    | gency Use 2  | Task   | PC Bus Unit | Project  |                      |
|                                                                     |                                                                                                    | 100.00 50                  | 0100       | ٩                            | 5012240        |           | 04720 | 10081      |      |        |              |        |             |          |                      |
|                                                                     |                                                                                                    |                            | <          |                              |                |           |       |            |      |        |              |        |             | >        |                      |
| Expand All                                                          | Collapse All                                                                                                   |                            |            |                              |                |           |       |            |      |        |              | Totals | (2 Lines)   | 120.00   | USD                  |

5. Enter the details for the authorization. Once all the details are entered, click the **Summary and Submit** button.

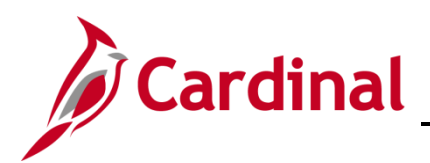

| Favorites -                 | Main Menu 🗸 > Tra                                                                                                    | avel and Expenses 🗸 > Travel                                                    | Authorization - > Create/Modify                                                   |                          |                  |                       |                            |
|-----------------------------|----------------------------------------------------------------------------------------------------|---------------------------------------------------------------------------------|-----------------------------------------------------------------------------------|--------------------------|------------------|-----------------------|----------------------------|
|                             |                                                                                                    |                                                                                 |                                                                                   |                          |                  | New Window   Help     | Personalize Page   📰       |
| Travel Aut                  | thorization                                                                                                    |                                                                                 |                                                                                   |                          |                  | 🔒 Home   🔯 Tra        | avel Authorization Details |
| НЕСТО                       | RARANA                                                                                                    |                                                                                 |                                                                                   |                          | Actions          | Choose an Action      | ✓ GO                       |
| Your trave                  | authorization 0000005167 h                                                                                                    | as been submitted for approval.                                                 |                                                                                   |                          |                  |                       |                            |
| Business Purpose Conference |                                                                                                    |                                                                                 | Default Location Virginia Beach                                                   | n                        | Authorization ID | 0000005167 Submission | in Process                 |
|                             | Description FHWA Con                                                                                                    | ference                                                                         | Date From 12/08/2016                                                              | Date To 12/08/2016       |                  |                       |                            |
|                             |                                                                                                    |                                                                                 |                                                                                   |                          |                  |                       |                            |
| Totals 🕐                    |                                                                                                    | View Printable Version                                                          | Q                                                                                 | Notes                    |                  |                       |                            |
| Pr                          | rojected Expenses (2 Lines)                                                                                                    | 120.00 USD                                                                      | Denied Expenses 0.00                                                              | USD                      |                  |                       |                            |
|                             |                                                                                                    |                                                                                 | Total Authorized Amount                                                           | 120.00 USD               |                  |                       |                            |
| By c<br>the<br>the<br>Sub   | checking this box, the employ<br>employee on official business<br>conduct of that business.<br>amit Travel Authorization<br>tefresh Approval Status | yee has certified the expenses li<br>is of the Commonwealth of Virgin<br>]<br>] | sted are estimates of expenses to be in<br>nia and include only such expenses ner | icurred by<br>cessary in |                  |                       |                            |
| Return to                   | Search Notify                                                                                                    |                                                                                 |                                                                                   |                          |                  |                       |                            |

6. The image above shows an example of the **Summary and Submit** page for a Travel Authorization after it has been submitted.

On the Authorization, the **Total Authorized Amount** displays the total of all expenses entered on the Travel Authorization, whether paid by the employee or some other entity. <u>The expense line that</u> represents a non-reimbursable amount will be deducted on the Expense Report from the Total <u>Employee Expenses to determine the Amount Due Employee.</u>

- 7. After the Travel Authorization is approved, it can be used to create the Expense Report after the employee has traveled.
- 8. To create an expense report using the Travel Authorization, navigate to the **Create Expense Report** page using the following path:

Travel and Expenses > Travel and Expenses > Expense Report > Create/Modify

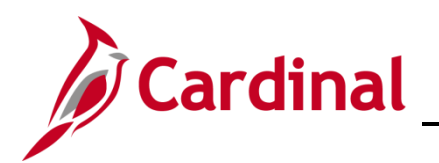

# **Accounts Payable Job Aid**

| CAR              | DINAĽ                    | All 👻       | Search                   | Advanced Search |
|------------------|--------------------------|-------------|--------------------------|-----------------|
| Favorites -      | Main Menu -> Travel      | and Expense | s 🔹 > Expense Report 🔹 > | Create/Modify   |
| Expense Re       | port                     |             |                          |                 |
| Eind an Existi   | ng Value Add a New Value |             |                          |                 |
| Empl ID EMP00    | 0000003 Q                |             |                          |                 |
| Add              |                          |             |                          |                 |
| Find an Existing | Value Add a New Value    |             |                          |                 |

- 9. On the Add a New Value tab, enter the Empl ID.
- 10. Click the Add button.

| Favorites  Main Menu  Favorites  Expense Repo                          | rt → > Create/Modify                                          |                                                                                      |  |  |  |  |  |  |
|------------------------------------------------------------------------|---------------------------------------------------------------|--------------------------------------------------------------------------------------|--|--|--|--|--|--|
|                                                                        |                                                               | New Window   Help   Personalize Page   🖬                                             |  |  |  |  |  |  |
| Create Expense Report 📓 Save for Later   🏠 Home   🗟 Summary and Submit |                                                               |                                                                                      |  |  |  |  |  |  |
| HECTOR ARANA 👔                                                         |                                                               |                                                                                      |  |  |  |  |  |  |
| *Business Purpose                                                      | Default Location                                              | A Template<br>A Travel Authorization<br>An Existing Report<br>Entries from My Wallet |  |  |  |  |  |  |
| Reference                                                              |                                                               |                                                                                      |  |  |  |  |  |  |
|                                                                        |                                                               |                                                                                      |  |  |  |  |  |  |
| Expenses ②                                                             |                                                               |                                                                                      |  |  |  |  |  |  |
| Expand All   Collapse All Add:   🔚 My Wallet (0)   🗳 Quick-Fill        |                                                               | Total 0.00 USD                                                                       |  |  |  |  |  |  |
| *Date *Expense Type                                                    | Description *Payment Type<br>[고] [고] 254 characters remaining | *Amount *Currency                                                                    |  |  |  |  |  |  |
| Expand All   Collapse All                                              |                                                               | Total 0.00 USD                                                                       |  |  |  |  |  |  |

- 11. Using the Quick Start option, select A Travel Authorization from the drop down box.
- **12.** Click the **Go** button.

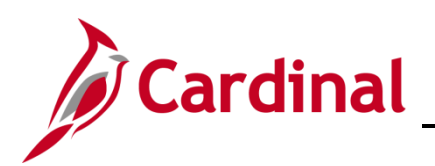

| siness Purpose        | ×                                                                                                    | Default Location                                                                                                   | Q.                                                                                                    |             |
|-----------------------|----------------------------------------------------------------------------------------------------|----------------------------------------------------------------------------------------------------|----------------------------------------------------------------------------------------------------|-------------|
| Reference             | Copy from Approved Travel Authoriza                                                                         | ation                                                                                                    | 115                                                                                                    | ×<br>Help   |
| )<br>ollapse All Add: | From Date 10/26/2016 × 3                                                                                    | To 02/26/2017                                                                                                    | Search                                                                                                    | 0.00        |
| Date *Expens          | Travel Auth Description           Select         Quarterly Meeting           Select         FHWA Conference | Authorization ID         Date From           0000005170         01/12/2017           0000005167         12/08/2016 | Date To         Amount         Currency           01/12/2017         97.89 USD           12/08/2016         120.00 USD | nt<br>0.00  |
| ollapse All           | Return                                                                                                    |                                                                                                    |                                                                                                    | 0.00<br>.:: |

**13.** The **Copy from Approved Travel Authorization** popup page displays. Select the Authorization you want to copy from the list by clicking the **Select** button next to it.

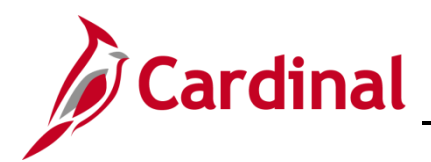

| Favorites  Main Menu  Travel and Expenses  Expense Report       | > Create/Modify                               |                                        |                                     |
|-----------------------------------------------------------------|-----------------------------------------------|----------------------------------------|-------------------------------------|
|                                                                 |                                               | New Wi                                 | indow   Help   Personalize Page   🖬 |
| Create Evnense Report                                           |                                               | Save for Late                          | r I A Homo                          |
| HECTOR ARANA                                                    |                                               |                                        | The nome was summary and suc        |
|                                                                 |                                               | ActionsChoose                          | e an Action 🗸 🔽 GO                  |
| *Business Purpose Conference 🗸                                  | Default Location Virginia Beach               | Q                                      |                                     |
| *Report Description FHWA Conference                             | Authorization ID 000005167                    |                                        |                                     |
| Reference                                                       | Attachments                                   |                                        |                                     |
|                                                                 |                                               |                                        |                                     |
| -                                                               |                                               |                                        |                                     |
| Expenses 🕐                                                      |                                               | Total                                  | 119.50 USD                          |
| Expand Air   Collapse Air Add.   💼 wy Wallet (0)   🐉 Gddck-Fili |                                               |                                        |                                     |
| *Date *Expense Type                                             | *Description                                  | *Payment Type *An                      | nount *Currency                     |
| ▼ 12/08/2016 🕅 Registration Fee ∨                               | * Registration Fee for Conference             | Check V                                | 100.00 USD 🔍 🕂 🗖                    |
| *Billing Type Billable                                          | 223 characters remaining<br>III Receipt Split |                                        | 1,0000000 0. 3                      |
|                                                                 |                                               | lon Deimburgehle Pase Currency Amount  | 10000 400                           |
|                                                                 |                                               | Non-Relimbursable Base Currency Amount | 100.00 030                          |
| Accounting Details (?)                                          |                                               |                                        |                                     |
|                                                                 |                                               |                                        |                                     |
| Chartheids (TTTP)                                               | v Evolution                                   |                                        |                                     |
| Amount GL Unit Monetary Amount Code                             | Rate SpeedType Key Account                    | Fund Program Department                | Cos                                 |
| 100.00 50100 100.00 USD                                         | 1.00000000 Q 5012240                          | Q 04720 Q 603015 Q 10081               | Q 1213                              |
| <                                                               |                                               |                                        | >                                   |
|                                                                 |                                               |                                        |                                     |
| ·                                                               |                                               |                                        |                                     |
| 12/08/2016 Dinner - Travel Day                                  | Dinner Travel Day                             | Check V                                | 19.50 USD 🔍 🕂 🗖                     |
| *Billing Type Billable 🗸                                        | Ile Receipt Split ☑ De                        | efault Rate *Exchange Rate 1.          | 00000000 🤣 🔡                        |
| *Location Virginia Beach                                        | Per Diem Deductions                           | on-Reimbursable Base Currency Amount   | 19.50 USD                           |
| *Per Diem Range 🛛 - 999 Days 🗸 🗸                                |                                               | Receipt                                |                                     |
| Accounting Details (?)                                          |                                               |                                        |                                     |
| Chartfields (FFFF)                                              |                                               |                                        |                                     |
| Amount GL Unit Monetary Amount Currency                         | Exchange SpeedType Key Account                | Fund Program Department                | Cost                                |
| Code                                                            | Kate Provide Courses                          |                                        |                                     |
| 19.50 USD                                                       | 1.0000000 Q 5012880 C                         | x μ4720 Q 603015 Q 10081 C             | 2 12130                             |
|                                                                 |                                               |                                        | >                                   |
|                                                                 |                                               |                                        |                                     |
| Expand All   Collapse All                                       |                                               | Total                                  | 119.50 USD                          |

- **14.** Check the **Non-Reimbursable** box for the expense that should not reimbursed to the employee. The check box does not copy over from the Travel Authorization.
- **15.** Note that although Accounting Detail is displayed for the **Non-Reimbursable Expenses**, when the Expense Report is posted, accounting entries are not created for those expenses.
- **16.** Enter all remaining information.
- 17. Review to ensure that the non-reimbursable expenses are included in the **Employee Expenses** Total, but are not included in the **Due Employee** total.
- 18. After the totals are verified, click the Summary and Submit button.

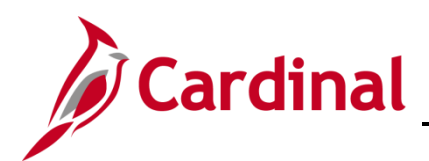

| Favorites 👻 Main Menu 👻 🔿                                                                                                    | > Travel and Expenses • > | Expense Report            |                        |                              |                                      |  |
|----------------------------------------------------------------------------------------------------|---------------------------|---------------------------|------------------------|------------------------------|--------------------------------------|--|
|                                                                                                    |                           |                           |                        | New                          | Window   Help   Personalize Page   📰 |  |
| Create Expense Report                                                                                                    |                           |                           |                        | 📙 Save for                   | Later   🏠 Home   🔯 Expense Details   |  |
| HECTOR ARANA                                                                                                    |                           |                           |                        | Actions Choose a             | In Action V GO                       |  |
| *Business Purpose Cor                                                                                                    | nference                  | <b>v</b>                  |                        |                              |                                      |  |
| *Description FHV                                                                                                    | NA Conference             |                           |                        |                              |                                      |  |
| Reference                                                                                                    |                           | Q                         |                        |                              |                                      |  |
| Totals 🕐                                                                                                    | View Printable Version    | View Analytics            |                        | <i>∅</i> <b></b> Attachments |                                      |  |
| Employee Expenses (2 Lines)                                                                                                    | 119.50 USD                | Non-Reimbursable Expenses | 100.00 USD             | Employee Credits             | 0.00 USD                             |  |
| Cash Advances Applied                                                                                                    | 0.00 USD                  | Prepaid Expenses          | 0.00 USD               | Supplier Credits             | 0.00 USD                             |  |
| Amo                                                                                                    | unt Due to Employee       | 19.50 USD                 | Amount Due to Supplier | 0.00 USD                     |                                      |  |
| y checking this box, the employee has certified the expenses listed were incurred by the employee on official business of the Commonwealth of Virginia and include only such expenses necessary in the conduct of that business.<br>Submit Expense Report |                           |                           |                        |                              |                                      |  |

- **19.** Click the certification checkbox.
- 20. Click the Submit Expense Report button.
- 21. The Submit Confirmation page displays. Click the OK button.

| View Expense Report                                                                                            |                                                                              |                                                                                        |                                 | Nev              | w Window   Help   Personalize Page   E |
|----------------------------------------------------------------------------------------------------|------------------------------------------------------------------------------|----------------------------------------------------------------------------------------|---------------------------------|------------------|----------------------------------------|
| HECTOR ARANA                                                                                                   | has been submitted for approva                                               |                                                                                        |                                 | Actions          |                                        |
| Business Purpose Co                                                                                            | onference                                                                    | Report 00                                                                              | 00106218 Submission in Process  |                  |                                        |
| Reference                                                                                                    | twa conterence                                                               | Last Updated 01                                                                        | 1/26/2017 HECTOR ARANA          |                  |                                        |
| Totals 🕐                                                                                                    | Sview Printable Version                                                      | Post State No<br>View Analytics                                                        | ot Applied 🔗 Notes              |                  |                                        |
| Employee Expenses (2 Lines)                                                                                    | 119.50 USD                                                                   | Non-Reimbursable Expenses                                                              | 100.00 USD                      | Employee Credits | 0.00 USD                               |
| Cash Advances Applied                                                                                          | 0.00 USD                                                                     | Prepaid Expenses                                                                       | 0.00 USD                        | Supplier Credits | 0.00 USD                               |
| Am                                                                                                    | ount Due to Employee                                                         | 19.50 USD                                                                              | Amount Due to Supplier          | 0.00 USD         |                                        |
| By checking this box, t<br>business of the Commo<br>business.     Submit Expense Repo<br>Refresh Approval Stat | he employee has certified the en<br>nonwealth of Virginia and include<br>ort | xpenses listed were incurred by the employ<br>only such expenses necessary in the con- | vee on official<br>duct of that |                  |                                        |

22. A message displays indicating the Expense Report has been submitted.